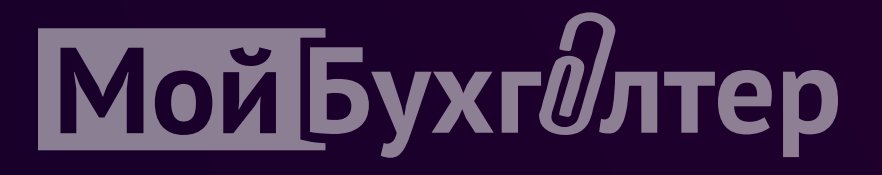

# Регистрация в приложении «Мой Бухгалтер»

Если вы наш клиент и у вас нет регистрации, сообщите, мы сделаем регистрацию сами и отправим вам логин и пароль.

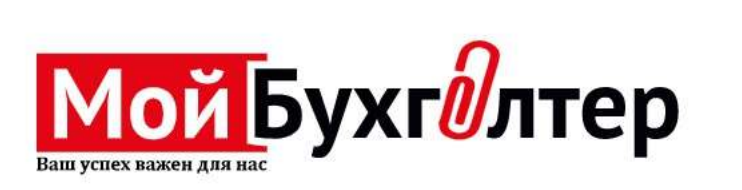

Введите имя

Введите фамилию

+998 99 999 99 99

Этправить код

Войти

# Введите ваше имя, фамилию и номер телефона.

#### Затем нажмите кнопку «Отправить код».

\* Если вы зарегистрированы, нажмите кнопку «Войти», введите свой логин и пароль который мы отправляли на вашу почту.

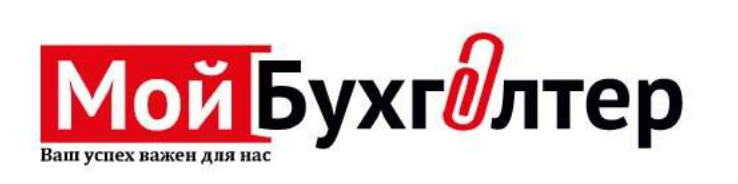

Введите код

0:2

Введите 5-значный код, который мы отправили на ваш номер: 7483

#### Подтвердите номер телефона

На ваш номер телефона придёт смс-сообщение с номера 3700. Введите пятизначный код из смс.

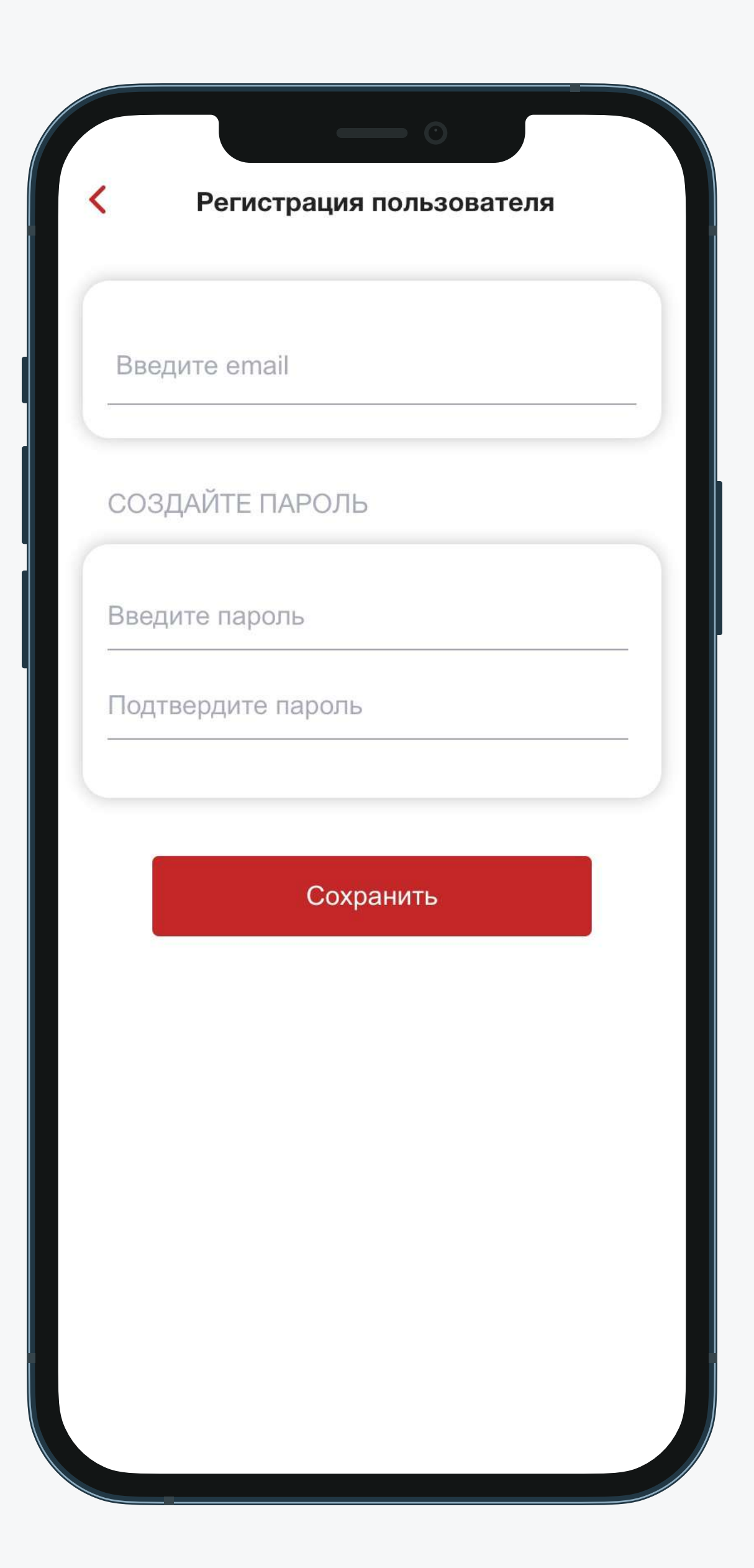

### Укажите актуальный e-mail и придумайте пароль

\* Вы всегда сможете сменить пароль, используя свой e-mail.

Эти данные нужны для последующих входов в приложение.

Выберите ОПФ

Другие некоммерческие организации

Частное предприятие

Семейное предприятие

Фермерское хозяйство

Дехканское хозяйство (с образованием юридического лица)

Общество с ограниченной или дополнительной ответственностью

Унитарное предприятие

Производственный кооператив

Товарищество частных собственников жилья

Объединение юридических лиц (ассоциация, союз)

Учреждение

#### Укажите организационноправовую форму вашего предприятия

Так мы сможем правильно рассчитать налоги чтобы вы не переплачивали.

| Общество с ограниченной или<br>дополнительной ответственностью | > |
|----------------------------------------------------------------|---|
| Введите ИНН                                                    | Q |
| 0 0                                                            |   |
| Вложите<br>гувохнома (патент) Загрузить логотип                |   |
|                                                                |   |
|                                                                |   |
|                                                                |   |

#### Заполните информацию о вашей компании

\* После ввода ИНН, автоматически добавится название и вид деятельности компании который можете скорректировать.

#### Укажите ИНН, при желании загрузите свидетельство о регистрации (Гувохнома) и логотип вашей компании.

| ВАША КОМПАНИ                            | 1Я                                      |   |            |
|-----------------------------------------|-----------------------------------------|---|------------|
| Общество с огра<br>дополнительной       | ниченной или<br>ответственностью        | > |            |
| 200632649                               |                                         | Q |            |
| "IJOD-ITM" mas'u<br>jamiyati            | uliyati cheklangan                      |   |            |
| Toshkent shahri, `<br>Sh.Rustaveli ko'c | Yakkasaroy tumani,<br>hasi, 8-uy        |   | Если       |
| Комплексное обслуживание<br>объектов    |                                         | • | вид Д      |
| Выберите                                | банк                                    | • |            |
| 0                                       | ð                                       |   | Подк       |
| Вложите<br>гувохнома (патент)           | Загрузить логотип                       |   | вы о       |
|                                         | ( , , , , , , , , , , , , , , , , , , , |   | * После за |

#### еобходимо скорректируйте эятельности

## ючите банк в котором крыли счета

ошения регистрации обавить несколько банков

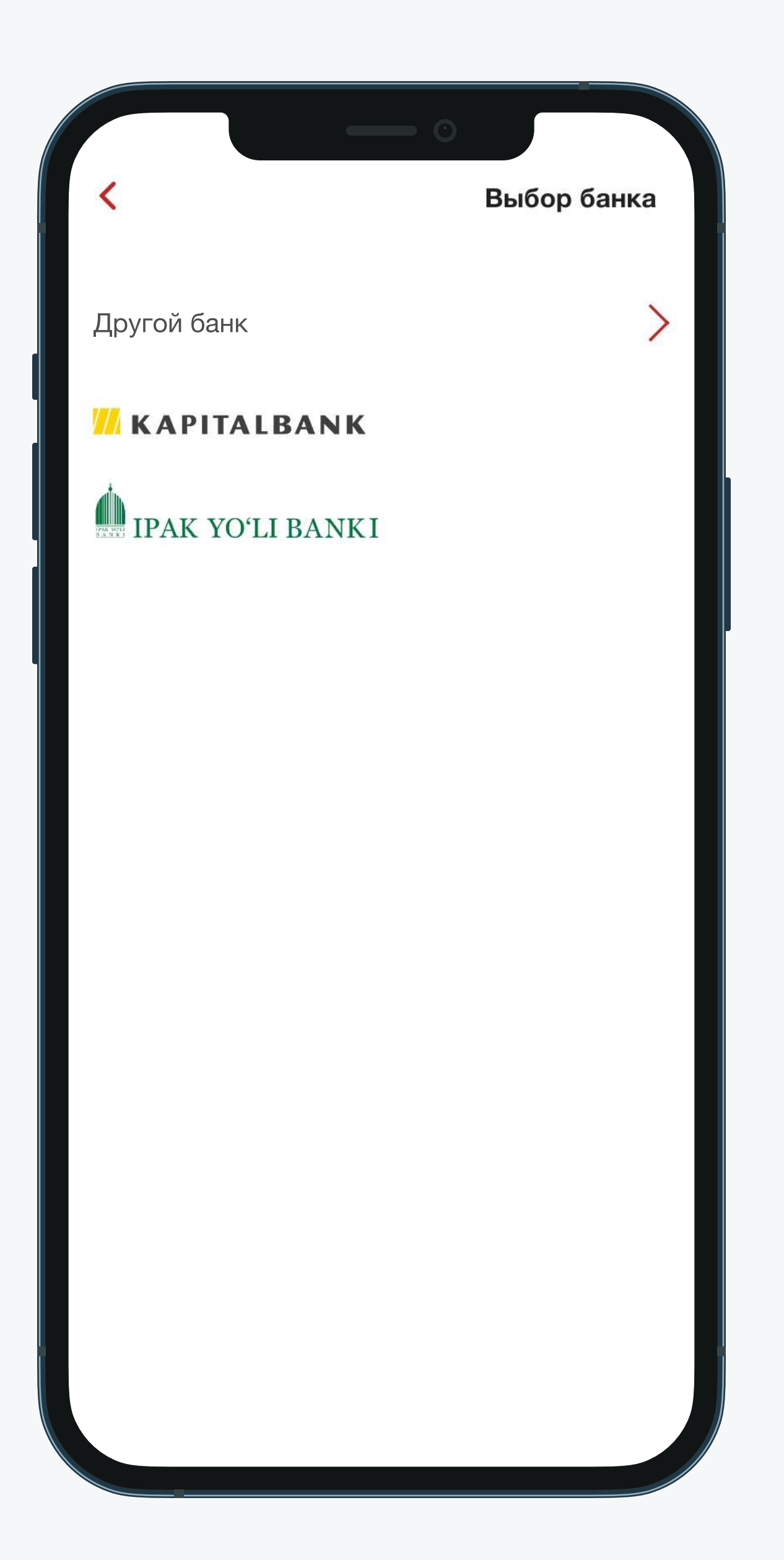

Если вашего банка нет в списке, нажмите на пункт «Другой банк»

#### Подключите свой банк. Управляйте своими счетами и проводите операции.

|               | - 0             |
|---------------|-----------------|
| <             | Реквизиты банка |
| Расчетный сче | T               |
| МФО банка     |                 |
|               |                 |
|               |                 |
|               |                 |
|               |                 |
|               |                 |
|               |                 |
|               |                 |
|               |                 |
|               |                 |
|               |                 |
|               |                 |
|               |                 |
|               |                 |
|               |                 |
|               |                 |
|               |                 |

Будьте в курсе о состоянии расчетного счета и движениях денежных средств, формируйте отчеты онлайн за любой период.

\* Вы можете добавить несколько рассчетных счетов позже в приложении.

#### Чтобы подключить банк к приложению, введите рассчетный счет и МФО банка

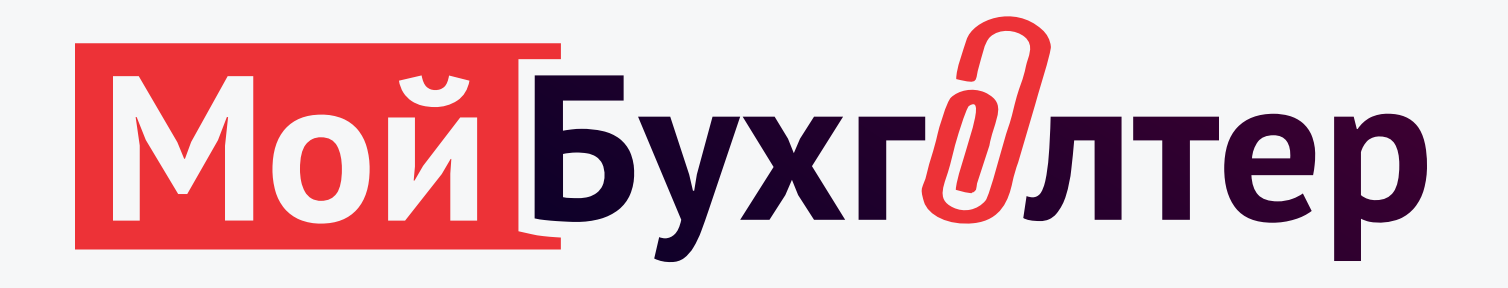

#### Если возникли вопросы, обращайтесь в нашу службу поддержки

Звоните: +998 71 200-29-29 Пишите: app@my-buh.uz